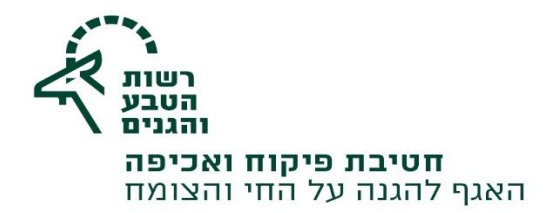

שלום רב,

להלן הנחיות לבקשת היתר לניוד חד/ רב פעמי לניוד חיות בר וערכי טבע מוגנים:

בקשה להיתר ניוד תתאפשר רק לאדם⁄ מוסד שעבורו קיים היתר החזקה מאושר.

יש להיכנס לפורטל עם שם המשתמש והסיסמה שקבעתם.

- .1 למצוא את היתר ההחזקה בתוקף במסך הראשי, תחת ״היתרים בתוקף״.
  - . יש ללחוץ ייהצג הכליי.

| למערכת 27/02/2017   08:27 | כניסתך האחרונה                          |           |              |             | ידכון סבווס   | בע רר   |
|---------------------------|-----------------------------------------|-----------|--------------|-------------|---------------|---------|
| נווגןים וונקנות           | וע בקשות להיותיים                       | ופי מי    | פרסי היונרים | סטטוס בקשות | עו כון פו טים |         |
| <u>n n</u>                | הף                                      | תרים בתוי | הי           |             | וות           | ות פתוח |
| תוקף                      | סוג היתר                                | מספר היתר | _            | סטטוס       | סוג בקשה      | פר בקשה |
| 31.01.2018                | היתר החזקה                              | H1015     |              | טיוטא       | היתר החזקה    | H1667   |
|                           |                                         |           | -            | טיוטא       | היתר החזקה    | H1647   |
| הצג הכל                   |                                         |           | אור          | ממתין לאיש  | היתר החזקה    | H1420   |
|                           |                                         |           | אור          | ממתין לאיש  | היתר החזקה    | H1404   |
|                           |                                         |           |              | בטיפול      | היתר החזקה    | H1096   |
|                           |                                         |           | הכל          | הצג         |               |         |
|                           | -1X                                     |           |              |             |               |         |
| כניסה »                   | <b>שאלות נפוצות</b><br>כל מה שרצית לדעת | <u> </u>  |              | כה לאפוו    | סרטוני הדו    |         |

- 3. בשורת היתר ההחזקה שעבורו תבקש היתר ניוד, תחת הכותרת ייעודיי (איור 3 נקודות).
  - .4 נפתח תפריט ובו אפשרות למספר פעולות- בחר: ניוד.

|   |               | <b>ה א <u>א</u> א</b>                                          |                                |           |                   |             |             |                        |
|---|---------------|----------------------------------------------------------------|--------------------------------|-----------|-------------------|-------------|-------------|------------------------|
|   |               | <b>בדיקת רישום ט</b> <u>התנתק</u><br>למערכת 27/02/2017   08:27 | <b>שלום,</b><br>כניסתך האחרונה |           |                   |             |             | רשות<br>הטבע<br>והגנים |
|   |               | חוקים ותקנות                                                   | בקשות להיתרים                  | דפי מידע  | פרטי היתרים       | סטטוס בקשות | עדכון פרטים | ראשי                   |
|   |               |                                                                |                                |           |                   |             | היתרים      | פרטי 🕾                 |
| 3 |               | ג היתרים עד 3 שנים אחורה                                       | הצ                             | ל ההיתרים | בחר/י סטטוס היתר: |             | כל ההיתרים  | בחר/י סוג היתר:        |
| 3 |               | עוד                                                            | תוקף                           | 01        | 000               | סוג היתר    |             | מס' היתר               |
|   | פעולות נוספות |                                                                | 31/01/2018                     | ๆเ        | בתוי              | היתר החזקה  |             | H1015                  |
| _ | צפייה 🔘       |                                                                |                                |           |                   |             |             |                        |
| 4 | T'III         | _                                                              |                                |           |                   |             |             |                        |
|   |               |                                                                |                                |           |                   |             |             |                        |
|   | ניוד 🕁        |                                                                |                                |           |                   |             |             |                        |
|   | → העברה       |                                                                |                                |           |                   |             |             |                        |
|   | סגירת היתר 🛞  |                                                                |                                |           |                   |             |             |                        |
|   |               |                                                                |                                |           |                   |             |             |                        |
|   |               |                                                                |                                |           |                   |             |             |                        |

<u>u.achifa@npa.org.il</u> / www.parks.org.il 02-5005459 (22-5005463 לפקס 02-5005463) ארחוב עם ועולמו 3, גבעת שאול, ירושלים 10-5005463 לפקס 02-5005463 ארחוב עם ועולמו 3, גבעת שאול, ירושלים 10-5005463 ארחוב עם ועולמו 3, גבעת שאול, ירושלים 10-5005463 ארחוב עם ועולמו 3, גבעת שאול, ירושלים 10-5005463 ארחוב עם ועולמו 3, גבעת שאול, ירושלים 10-5005463 ארחוב עם ועולמו 3, גבעת שאול, ירושלים 10-5005463 ארחוב עם ועולמו 3, גבעת שאול, ירושלים 10-5005463 ארחוב עם ועולמו 3, גבעת שאול, ירושלים 10-5005463 ארחוב עם ועולמו 3, גבעת שאול, ירושלים 10-5005463

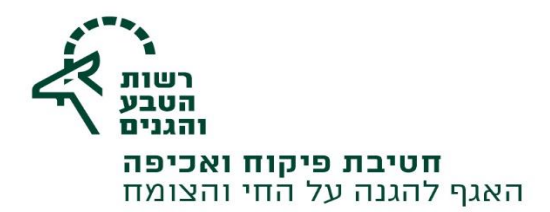

- 5. נפתח מסך ובו הוראות לתהליך הבקשה, התקדם בתהליך לפי ההוראות.
  - 6. בשלב פרטי ההיתר, יש לבחור אם מעוניינים בניוד שנתי או חד פעמי.

| _ | מידע כללי והנחיות               | בעל ההיתר פ                                 | יי ההיתר             | מורשים לניוד     | מינים לניוד | הצהרות ושליחה |
|---|---------------------------------|---------------------------------------------|----------------------|------------------|-------------|---------------|
|   |                                 |                                             |                      |                  |             |               |
|   | כתובת החזקת חיות                | הבר                                         |                      |                  |             |               |
|   | <b>מספר היתר החזקה</b><br>H1015 | <b>כתובת החזקת חיות הבו</b><br>127839172893 | <b>ישוב</b><br>מטולה | מיקוד<br>1234567 | טל          | טלפון         |
|   | סיווג הניוד                     |                                             | _                    |                  |             |               |
| Y | ניוד שנתי 🔘                     | ניוד חד פעמי 🔘                              |                      |                  |             |               |
|   |                                 |                                             | L                    |                  |             |               |

.7 בשלב 4- ניתן להוסיף מורשים לניוד (דרך הלחצן : הוסף מורשה), חשוב לציין כאן את כל האנשים.

|                                     | יהם                          | בקשה להיתר ניוד חיות בר וערכי טבע מוגנים ומוצריהם 🕒 |                         |                    |                               |  |  |  |
|-------------------------------------|------------------------------|-----------------------------------------------------|-------------------------|--------------------|-------------------------------|--|--|--|
| הצהרות ושליחה                       | מינים לניוד                  | מורשים לניוד                                        | פרטי ההיתר              | בעל ההיתר          | מידע כללי והנחיות             |  |  |  |
|                                     | 5                            | 4                                                   | ⊘                       | $\odot$            | ⊘                             |  |  |  |
| הוסף מורשה                          |                              |                                                     |                         |                    | מורשים לניוד                  |  |  |  |
| דויכ עלבמכנו                        |                              | ווים מואפסב                                         |                         |                    |                               |  |  |  |
| דואר אלקטרוני<br>zoharmil@gmail.com | טלפון להתקשרות<br>0545614919 | <b>שם משפחה</b><br>רישום                            | <b>שם פרטי</b><br>בדיקת | מספר זיהוי<br>0000 | <b>סוג זיהוי</b><br>מס' דרכון |  |  |  |
|                                     |                              |                                                     |                         |                    |                               |  |  |  |
|                                     |                              |                                                     |                         |                    |                               |  |  |  |
|                                     |                              |                                                     |                         |                    |                               |  |  |  |
| המשך                                |                              |                                                     |                         |                    | חזור                          |  |  |  |
|                                     |                              |                                                     |                         |                    |                               |  |  |  |
|                                     |                              |                                                     |                         |                    |                               |  |  |  |

8. בשלב 5- לחץ- ייבחירת מינים לניודיי

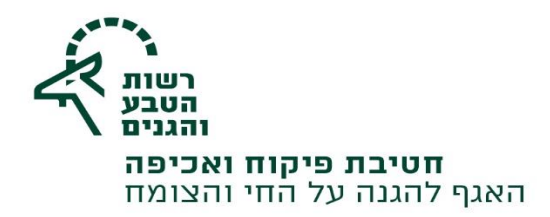

|   |                   | ם           | מוגנים ומוצריה | בר וערכי טבע        | תר ניוד חיות            | בקשה להיו 🚯          |
|---|-------------------|-------------|----------------|---------------------|-------------------------|----------------------|
|   | הצהרות ושליחה     | מינים לניוד | מורשים לניוד   | פרטי ההיתר          | בעל ההיתר               | מידע כללי והנחיות    |
|   | 6                 | 5           | $\bigcirc$     | $\bigcirc$          | $\odot$                 | $\bigcirc$           |
| 8 |                   |             |                |                     |                         | מינים לניוד          |
|   | בחירת מינים לניוד |             |                | ת הבר שברצונך לנייד | לניוד, עליך לפרט על חיו | להשלמת תהליך הבקשה י |
|   | המשך              |             |                |                     |                         | חזור                 |

. במסך שייפתח סמן את המינים שברצונך לנייד.

שם לב- עבור היתר ניוד שנתי- ניתן יהיה לבחור רק מינים המורשים בניוד זה.

.10. לאחר סימון המינים יש ללחוץ על לחצן ״שמירה״ ואחר כך ללחוץ על לחצן ״סגור״.

|                       | חוקים ותקנות       | בקשות להיתרים                   | דפי מידע                            | פרטי היתרים                                         | סטטוס בקשות                                                                    | עדכון פרטים                                                         | ראשי                                |                |
|-----------------------|--------------------|---------------------------------|-------------------------------------|-----------------------------------------------------|--------------------------------------------------------------------------------|---------------------------------------------------------------------|-------------------------------------|----------------|
| 3. לחץ<br>שמירה"      | <b>1</b> -1        |                                 |                                     |                                                     |                                                                                | לניוד                                                               | מינים ל 🛐                           |                |
| 2. רשום<br>כמות לניוד | כמות לניוד<br>2    | <b>מקבה ב.מ. סה"כ</b><br>5 0 5  | זכר<br>0 RED                        | שם באנגלית<br>KANGAROO                              | שם בעברית<br>קנגורו אדום rufus (                                               | שם מדעי<br>Megaleia                                                 | מחלקה<br>עונקים                     | 1.בחר<br>מינים |
|                       |                    |                                 |                                     | 123                                                 |                                                                                |                                                                     |                                     | 11.17          |
| 4. לחץ<br>סגור        | סגור               |                                 |                                     |                                                     |                                                                                |                                                                     |                                     |                |
|                       |                    |                                 |                                     |                                                     |                                                                                |                                                                     |                                     | 11             |
|                       | ייח.               | לחצן ״שלח בקש<br>ום             | ז ככחוץ עכ<br>ם ומוצריר             | : ההצהרה וא:<br>יי טבע מוגני:                       | , חובה לאשר אח<br>ר חיות בר וערכ                                               | ורות ושכיחה״<br>ה להיתר ניוז                                        | בשלב ״הצה<br>בקש 🕞                  | 11             |
|                       | הצהרות ושליחה<br>6 | מינים לניוד                     | רשים לניוד                          | היתר מו                                             | היתר פרטי ה<br>                                                                | זנחיות בעל ה<br>ס                                                   | מידע כללי ור                        |                |
|                       |                    |                                 |                                     |                                                     |                                                                                | יליחה                                                               | הצהרות וש                           | 11             |
|                       |                    | ן לתאריך הנוכחי.<br>נשס"ט-2009: | הינו מידע מעודכ<br>רכים חקלאיים), ו | י הטבע שברצוני לנייד<br>ויים) (החזקה שלא לצ         | ופס אודות חיות הבר\ ערכ<br>בעלי חיים (הגנה על בעלי ו                           | כי המידע שהזנתי בט<br>בהתאם לתקנות צער י                            | אני מצהיר<br>ידוע לי כי             |                |
|                       |                    |                                 |                                     | ת טרם הוצאתו;<br>2 שעות מעת הוצאתו.<br>יום לחית בר. | קתו הקבוע לפחות 36 שעו<br>קתו הקבוע לא יאוחר מ-24<br>היתר לניוד עבור מופע/ ציל | חיים שהה במקום החז<br>חיים יוחזר למקום החז<br>זיתר הניוד אינו מהווה | 1. בעל הו<br>2. בעל הו<br>שים לב: ר |                |
|                       | חוק צב"ח.          | ולדאוג להיתר מהממונה על         | וח מפורט בנפרד                      | חד פעמי, להעביר דיו                                 | ם עליך להגיש בקשה לניוד                                                        | נך מתכנן מופע או צילו                                               | במידה וה                            |                |
|                       |                    |                                 |                                     | ל שמסרתי בטופס"                                     | הטבע והגנים לכתובת דוא<br>בדוא"ל                                               | /ת קבלת דיוור מרשות<br>/ת קבלת חומר מקצועי                          | אני מאשר' 🗌<br>אני מאשר'            |                |
| 1                     | שלח בקשה           |                                 |                                     |                                                     |                                                                                |                                                                     | חזור                                |                |

<u>u.achifa@npa.org.il</u> / www.parks.org.il 02-5005459 פקס 02-5005463 ל פקס 02-5005463 ארחוב עם ועולמו 3, גבעת שאול, ירושלים 102-5005463 ל פקס 02-5005459 ארחוב עם ועולמו 3, גבעת שאול, ירושלים 102-5005463 ארחוב עם ועולמו 3, גבעת שאול, ירושלים 102-5005463 ארחוב עם ועולמו 3, גבעת שאול ארחוב עם ועולמו 3, גבעת שאול א

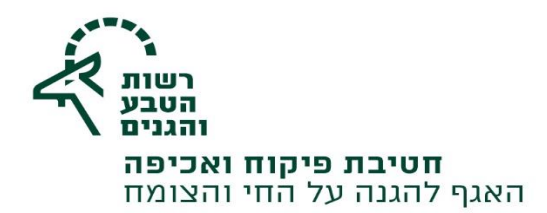

.12 אישור על הגשת הבקשה יופיע על המסך וניתן יהיה לראות את סטטוס הבקשה באזור האישי.

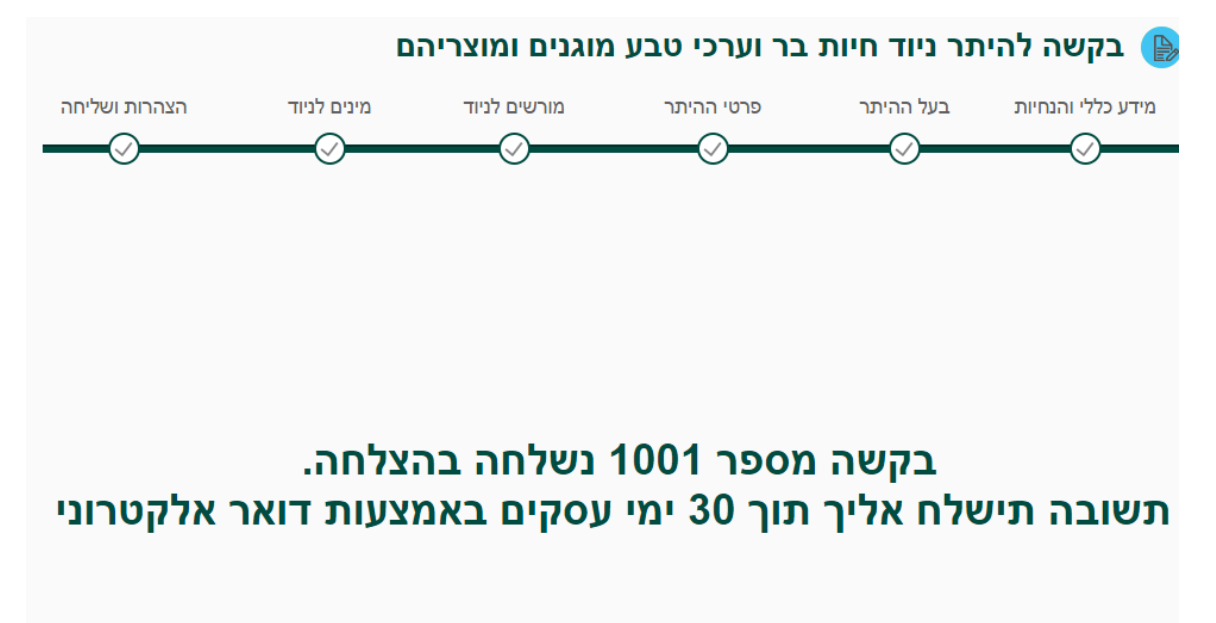